# RECLASSIFICAÇÃO DE INTANGÍVEL

SECRETARIA DE ESTADO DA ADMINSITRAÇÃO E DA PREVIDÊNCIA DEPARTAMENTO DE PATRIMÔNIO DO ESTADO – DPE

Elaborado por: Elisa Helena Grub

22/11/2022

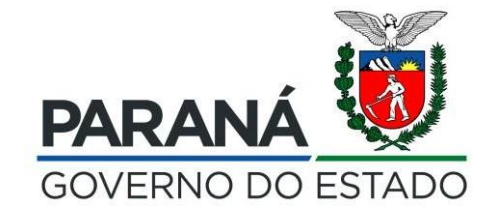

### 1.º Passo: Desincorporação de Software (Imobilizado)

| $\leftarrow$ $\rightarrow$ G                                                                                                    | ○ A = https://www.treinamento.gpm.pr.gov.br/gp | m/pages/desincorporacao/aba1_configuracao_desi | ncorporacao.jsf?windowId=b | 99                                                |                                          | \$                            | $\bigtriangledown$ | ≡     |
|----------------------------------------------------------------------------------------------------|------------------------------------------------|------------------------------------------------|----------------------------|---------------------------------------------------|------------------------------------------|-------------------------------|--------------------|-------|
| <b>≪GPM</b>                                                                                                    |                                                |                                                |                            |                                                   | Elisa Helena Grub ( SEJUF - SEAP - DER ) | ) sua sessão expira em: 59:40 | <b>#</b> ?         | ¢     |
|                                                                                                    | Processos                                      |                                                |                            |                                                   |                                          | 🖨 Inicial 🚿 Processo          | s > Desincorpo     | oraçã |
| 🖶 Inicial                                                                                                    |                                                |                                                |                            |                                                   |                                          |                               |                    |       |
| O Verificar Pendências                                                                                                    | Desincorporação                                |                                                |                            |                                                   |                                          |                               |                    |       |
| 🗢 Configuração 🛛 <                                                                                                    | Configuração                                   |                                                |                            |                                                   |                                          | (*) camp                      | po obrigatorio     | -     |
| 🏷 Entrada de Itens 🛛 🔍 <                                                                                                    | Configuração                                   | 1                                              | 2                          | 2                                                 |                                          |                               |                    |       |
| 🔊 Patrimônio 🛛 🗸 <                                                                                                    |                                                | Configuração                                   | Seleção de Itens           | Desincorporação                                   |                                          |                               |                    |       |
| Services of the service of the service of the servi |                                                |                                                | 3                          |                                                   |                                          |                               |                    |       |
| O Incorporação                                                                                                    | Tipo: *                                        |                                                |                            | Unidade do Órgão/Entidade Proprietária (sigla): * |                                          |                               |                    |       |
| O Movimentação                                                                                                    | Reclassificação                                | Selecionar o Tipo                              | · ·                        | SEAP/GS/DG/GAS/NLOC                               |                                          |                               |                    |       |
| O Desincorporação                                                                                                    |                                                | "Poclassificação"                              |                            | Não pode ser do Tipo Entidade ou Órgão. *         |                                          |                               |                    |       |
| O Inventário                                                                                                    | Descrição Processo (síntese):                  | neciassificação                                |                            | Nr. Dispensa de Licitação:                        |                                          |                               |                    |       |
| O Avaliação                                                                                                    |                                                |                                                |                            |                                                   |                                          |                               |                    |       |
| O Responsabilidade de Uso de Bem<br>Móvel                                                                                                    | Descrição:                                     |                                                |                            |                                                   |                                          |                               |                    |       |
| O Estorno Incorporação                                                                                                    |                                                |                                                |                            |                                                   |                                          |                               |                    |       |
| O Estorno Desincorporação                                                                                                    |                                                |                                                |                            |                                                   |                                          |                               | //.                |       |
| 🔊 Processos (Intangível) 🛛 🔇 <                                                                                                    | Desincorporação com Hierarquia                 |                                                |                            |                                                   |                                          |                               |                    |       |
| 🏷 Declaração 🧹 <                                                                                                    |                                                |                                                |                            |                                                   |                                          |                               |                    |       |
| 🏷 Depreciação 🛛 🔍 <                                                                                                    |                                                |                                                |                            |                                                   |                                          |                               |                    |       |
| 🔊 Relatórios 🧹                                                                                                    |                                                |                                                |                            |                                                   |                                          |                               | Próximo            |       |
|                                                                                                    |                                                |                                                |                            |                                                   |                                          |                               |                    |       |
|                                                                                                    |                                                |                                                |                            |                                                   |                                          |                               |                    |       |
|                                                                                                    |                                                |                                                |                            |                                                   |                                          |                               |                    |       |

2021 © Celepar. Versão: v2\_7\_88-wfly18 de 31/10/2022 às 18:00 Este processo está disponível SOMENTE para a Classe "Equipamento de Processamento de Dados". Devem ser selecionados os itens que devem ser reclassificados.

|                                                                                                    | Dessesses                                                                                                    |                                                                                                    |                                                                                                    |                                                                |                                                   |                                                                                                    |                             |                                                                |           |                       |
|----------------------------------------------------------------------------------------------------|----------------------------------------------------------------------------------------------------|----------------------------------------------------------------------------------------------------|----------------------------------------------------------------------------------------------------|----------------------------------------------------------------|---------------------------------------------------|----------------------------------------------------------------------------------------------------|-----------------------------|----------------------------------------------------------------|-----------|-----------------------|
|                                                                                                    | Processos                                                                                                    |                                                                                                    |                                                                                                    |                                                                |                                                   |                                                                                                    |                             | A Inicial >                                                    | Processos | > Desincorporação >   |
| endências                                                                                                    | Desincorpora                                                                                                    | ıção / Código Pro                                                                                        | cesso: 10802460                                                                                                    |                                                                |                                                   |                                                                                                    |                             |                                                                |           |                       |
| <br>ão <                                                                                                    |                                                                                                    |                                                                                                    |                                                                                                    |                                                                |                                                   |                                                                                                    |                             |                                                                |           | (*) campo (           |
| itens <                                                                                                    | Seleção de It                                                                                                    | ens                                                                                                    | _                                                                                                    | _                                                              |                                                   |                                                                                                    |                             |                                                                |           |                       |
| <                                                                                                    |                                                                                                    |                                                                                                    | 1                                                                                                    | 2                                                              | 3                                                 |                                                                                                    |                             |                                                                |           |                       |
|                                                                                                    |                                                                                                    |                                                                                                    | Configuração                                                                                                    | eleção de Itens                                                | Desincorpo                                        | ração                                                                                                    |                             |                                                                |           |                       |
| cão                                                                                                    | Tipo de Pro                                                                                                    | cesso: Reclassificação                                                                                   | Origem: SFAP/                                                                                                    | S/DG/GAS/NLOC                                                  |                                                   | CLA                                                                                                    | SSE-                        |                                                                |           |                       |
| acão                                                                                                    |                                                                                                    |                                                                                                    |                                                                                                    |                                                                |                                                   |                                                                                                    | quipamentos de Processament | to de Dados                                                    |           |                       |
| oração                                                                                                    |                                                                                                    |                                                                                                    |                                                                                                    |                                                                |                                                   |                                                                                                    |                             |                                                                |           |                       |
|                                                                                                    | SUBCLASSE                                                                                                    |                                                                                                    | Plaqueta:                                                                                                    |                                                                |                                                   | Esta                                                                                                    | do de Conservação:          |                                                                |           |                       |
|                                                                                                    | SOFTWA                                                                                                    | RE                                                                                                    | •                                                                                                    |                                                                |                                                   |                                                                                                    | elecione                    |                                                                |           |                       |
| bilidade de Uso de Bem                                                                                                    |                                                                                                    |                                                                                                    | Pesquisar Adicionar                                                                                                    | todos os itens da subclas                                      | sse: SOFTWARE (De todas as p                      | áginas) *Máximo de 1000 il                                                                                      | ens*                        |                                                                |           |                       |
|                                                                                                    | Info                                                                                                    | Plaqueta                                                                                                 | Descrição do Item (resumo)                                                                                                    | SubClasse                                                      | Estado de Conservação                             | Entidade Responsável                                                                                            | Terceiro Proprietário       | Situação do Bem                                                | Exibir    | Adicionar/Remo        |
| corporação                                                                                                    |                                                                                                    |                                                                                                    |                                                                                                    |                                                                |                                                   | · · · · · · · · · · · · · · · · · · ·                                                                           |                             |                                                                |           |                       |
| orporação<br>sincorporação                                                                                                    | ✓ Intervention                                                                                                    | 100002550318                                                                                             | SOFTWARE TS-SISREG                                                                                                    | SOFTWARE                                                       | Bom                                               | SEAP/GS/DG/GAS/NLOC                                                                                             |                             | Em Uso                                                         | B         | D                     |
| orporação<br>sincorporação<br>ntangível) <                                                                                                    |                                                                                                    | 100002550318<br>100002550319                                                                             | SOFTWARE TS-SISREG                                                                                                    | SOFTWARE                                                       | Bom<br>Bom                                        | SEAP/GS/DG/GAS/NLOC<br>SEAP/GS/DG/GAS/NLOC                                                                      |                             | Em Uso<br>Em Uso                                               |           | 0                     |
| corporação<br>sincorporação<br>Intangível) <                                                                                                    | <ul> <li>□</li> <li>□</li></ul> | 100002550318<br>100002550319<br>100002550320                                                             | SOFTWARE TS-SISREG<br>SOFTWARE TS-SISREG<br>SOFTWARE TS-SISREG                                                                                                    | SOFTWARE<br>SOFTWARE<br>SOFTWARE                               | Bom<br>Bom<br>Bom                                 | SEAP/GS/DG/GAS/NLOC<br>SEAP/GS/DG/GAS/NLOC<br>SEAP/GS/DG/GAS/NLOC                                               |                             | Em Uso<br>Em Uso<br>Em Uso                                     |           | 0<br>0<br>0           |
| corporação<br>isincorporação<br>Intangível) <<br><<br><                                                                                                    |                                                                                                    | 100002550318<br>100002550319<br>100002550320<br>100002550321                                             | SOFTWARE TS-SISREG<br>SOFTWARE TS-SISREG<br>SOFTWARE TS-SISREG<br>SOFTWARE ARCGIS DEKTOP BASIC(FORMERLY ARCV IEW)SINGLE USE LICENS                                                                     | SOFTWARE<br>SOFTWARE<br>SOFTWARE<br>SE SOFTWARE                | Bom<br>Bom<br>Bom<br>Novo                         | SEAP/GS/DG/GAS/NLOC<br>SEAP/GS/DG/GAS/NLOC<br>SEAP/GS/DG/GAS/NLOC<br>SEAP/GS/DG/GAS/NLOC                        |                             | Em Uso<br>Em Uso<br>Em Uso<br>Não Encontrado                   |           | 0<br>0<br>0           |
| corporação<br>sincorporação<br>ntangível) <<br><<br><                                                                                                    |                                                                                                    | 100002550318           100002550319           100002550320           100002550321           100002550322 | SOFTWARE TS-SISREG<br>SOFTWARE TS-SISREG<br>SOFTWARE TS-SISREG<br>SOFTWARE ARCGIS DEKTOP BASIC(FORMERLY ARCV IEW)SINGLE USE LICENS<br>SOFTWARE ARCGIS DEKTOP BASIC(FORMERLY ARCV IEW)SINGLE USE LICENS | SOFTWARE<br>SOFTWARE<br>SOFTWARE<br>SE SOFTWARE<br>SE SOFTWARE | Bom<br>Bom<br>Bom<br>Novo<br>Novo                 | SEAP/GS/DG/GAS/NLOC<br>SEAP/GS/DG/GAS/NLOC<br>SEAP/GS/DG/GAS/NLOC<br>SEAP/GS/DG/GAS/NLOC<br>SEAP/GS/DG/GAS/NLOC |                             | Em Uso<br>Em Uso<br>Em Uso<br>Não Encontrado<br>Não Encontrado |           |                       |
| sincorporação<br>Intangível) <<br><<br><<br><                                                                                                    |                                                                                                    | 100002550318<br>100002550319<br>100002550320<br>100002550321<br>100002550322                             | SOFTWARE TS-SISREG<br>SOFTWARE TS-SISREG<br>SOFTWARE TS-SISREG<br>SOFTWARE ARCGIS DEKTOP BASIC(FORMERLY ARCV IEW)SINGLE USE LICENS<br>SOFTWARE ARCGIS DEKTOP BASIC(FORMERLY ARCV IEW)SINGLE USE LICENS | SOFTWARE<br>SOFTWARE<br>SOFTWARE<br>SE SOFTWARE<br>SE SOFTWARE | Bom<br>Bom<br>Bom<br>Novo<br>Novo<br>tal Itens: 5 | SEAP/GS/DG/GAS/NLOC<br>SEAP/GS/DG/GAS/NLOC<br>SEAP/GS/DG/GAS/NLOC<br>SEAP/GS/DG/GAS/NLOC<br>SEAP/GS/DG/GAS/NLOC |                             | Em Uso<br>Em Uso<br>Em Uso<br>Não Encontrado<br>Não Encontrado |           | 0<br>0<br>0<br>0<br>0 |
| corporação esincorporação (Intangível) <  comportação comportação comportagão comportagão comportag comportagão comportagão comportagão co                |                                                                                                    | 100002550318<br>100002550319<br>100002550320<br>100002550321<br>100002550322                             | SOFTWARE TS-SISREG<br>SOFTWARE TS-SISREG<br>SOFTWARE ARCGIS DEKTOP BASIC(FORMERLY ARCV IEW)SINGLE USE LICEN<br>SOFTWARE ARCGIS DEKTOP BASIC(FORMERLY ARCV IEW)SINGLE USE LICEN                         | SOFTWARE<br>SOFTWARE<br>SE SOFTWARE<br>SE SOFTWARE<br>To       | Bom<br>Bom<br>Novo<br>Novo<br>tal Itens: 5        | SEAP/GS/DG/GAS/NLOC<br>SEAP/GS/DG/GAS/NLOC<br>SEAP/GS/DG/GAS/NLOC<br>SEAP/GS/DG/GAS/NLOC<br>SEAP/GS/DG/GAS/NLOC |                             | Em Uso<br>Em Uso<br>Em Uso<br>Não Encontrado<br>Não Encontrado |           |                       |
| esincorporação<br>(Intangível) <<br>coccession <<br>coccession <<br>coccession <<br>coccession de la construction de la construction de la con |                                                                                                    | 100002550318<br>100002550319<br>100002550320<br>100002550321<br>100002550322                             | SOFTWARE TS-SISREG<br>SOFTWARE TS-SISREG<br>SOFTWARE TS-SISREG<br>SOFTWARE ARCGIS DEKTOP BASIC(FORMERLY ARCV IEW)SINGLE USE LICEN:<br>SOFTWARE ARCGIS DEKTOP BASIC(FORMERLY ARCV IEW)SINGLE USE LICEN: | SOFTWARE<br>SOFTWARE<br>SE SOFTWARE<br>SE SOFTWARE<br>To       | Bom<br>Bom<br>Bom<br>Novo<br>Novo<br>tal Itens: 5 | SEAP/GS/DG/GAS/NLOC<br>SEAP/GS/DG/GAS/NLOC<br>SEAP/GS/DG/GAS/NLOC<br>SEAP/GS/DG/GAS/NLOC<br>SEAP/GS/DG/GAS/NLOC |                             | Em Uso<br>Em Uso<br>Em Uso<br>Não Encontrado<br>Não Encontrado |           |                       |

|                    | Processos                                              |                                                             |                                  |                            |                          |                             | 😤 Inicial 🔅     | > Processos | <ul> <li>Desincorporação</li> </ul> | , , |
|--------------------|--------------------------------------------------------|-------------------------------------------------------------|----------------------------------|----------------------------|--------------------------|-----------------------------|-----------------|-------------|-------------------------------------|-----|
|                    |                                                        |                                                             |                                  |                            |                          |                             |                 |             |                                     |     |
| ncias              | Desincorporação / Código Pro                           | cesso: 10802460                                             |                                  |                            |                          |                             |                 |             |                                     |     |
| <                  | Colocão do Itono                                       |                                                             |                                  |                            |                          |                             |                 |             | (^) camp                            | )0  |
| ns <               | Seleção de Itens                                       | 1                                                           | 2                                | 3                          |                          |                             |                 |             |                                     |     |
| <                  |                                                        | Configuração                                                | Seleção de Itens                 | Desincorp                  | pração                   |                             |                 |             |                                     |     |
| <                  |                                                        | u )                                                         |                                  |                            | 3                        |                             |                 |             |                                     |     |
|                    | Tipo de Processo: Reclassificação                      | Origem: S                                                   | SEAP/GS/DG/GAS/NLOC              |                            | CL                       | ASSE:                       |                 |             |                                     |     |
| o                  |                                                        |                                                             |                                  |                            |                          | Equipamentos de Processamen | nto de Dados    |             |                                     |     |
| ção                | SUBCLASSE:                                             | Plaqueta:                                                   |                                  |                            | Es                       | tado de Conservação:        |                 |             |                                     |     |
|                    | SOFTWARE                                               | •                                                           |                                  |                            |                          | Selecione                   |                 |             |                                     |     |
| dade de Uso de Bem | _                                                      | Pesquisar Adio                                              | cionar todos os itens da subclas | sse: SOFTWARE (De todas as | páginas) *Máximo de 1000 | itens*                      |                 |             |                                     |     |
| rporação           | Info Plaqueta                                          | Descrição do Item (resumo)                                  | SubClasse                        | Estado de Conservação      | Entidade Responsável     | Terceiro Proprietário       | Situação do Bem | Exibir      | Adicionar/Remov                     | vei |
| ncorporação        | <ul> <li>100002550318</li> <li>100002550310</li> </ul> | SUFTWARE IS-SISREG                                          | SUFTWARE                         | Bom                        | SEAP/GS/DG/GAS/NLUC      |                             | Em Uso          |             |                                     |     |
| angível) <         | <ul> <li>100002550319</li> <li>100002550320</li> </ul> | SOFTWARE TS-SISREG                                          | SOFTWARE                         | Bom                        | SEAP/GS/DG/GAS/NLOC      |                             | Em Uso          |             |                                     |     |
| <                  | 100002550321                                           | SOFTWARE ARCGIS DEKTOP BASIC(FORMERLY ARCV IEW)SINGLE USE L | LICENSE SOFTWARE                 | Novo                       | SEAP/GS/DG/GAS/NLOC      |                             | Não Encontrado  | Ē           | Ð                                   |     |
| <                  | 100002550322                                           | SOFTWARE ARCGIS DEKTOP BASIC(FORMERLY ARCV IEW)SINGLE USE L | LICENSE SOFTWARE                 | Νονο                       | SEAP/GS/DG/GAS/NLOC      |                             | Não Encontrado  | e           | Ο                                   |     |
| <                  |                                                        |                                                             | To                               | tal Itens: 5               |                          |                             |                 |             |                                     |     |
|                    |                                                        |                                                             | A                                | dicionar                   |                          |                             |                 |             |                                     |     |
|                    |                                                        |                                                             |                                  |                            |                          |                             |                 |             |                                     |     |

Ao final do processo de Reclassificação, os itens serão disponibilizados na Entrada de Itens do "Intangível" para Incorporação.

| GPM                                       |                                  |                            |           |                       |                      | Elisa Helena Grub ( SEJUF - SEAP - DER | ) sua sessão expira em: 59: | sa 🕋 ? (              |
|-------------------------------------------|----------------------------------|----------------------------|-----------|-----------------------|----------------------|----------------------------------------|-----------------------------|-----------------------|
| ≡                                         | Processos                        |                            |           |                       |                      |                                        | ♣ Inicial > Processos > D   | esincorporação > Baix |
| A Inicial                                 |                                  |                            |           |                       |                      |                                        |                             |                       |
| O Verificar Pendências                    | Desincorporação / Código Pr      | ocesso: 10802460           |           |                       |                      |                                        | (*) ~                       | ompo obrigatório      |
| 🔅 Configuração 🛛 <                        | Desincornoração                  |                            |           |                       |                      |                                        | ()6                         | ampo obrigatorio.     |
| ≫ Entrada de Itens <                      | Desincorporação                  | 1                          |           | 2                     | 3                    |                                        |                             |                       |
| ≫ Patrimônio <                            |                                  | Configuração               |           | Seleção de Itens      | Desincorporação      |                                        |                             |                       |
| >> Processos <                            |                                  |                            |           |                       |                      |                                        |                             |                       |
| O Incorporação                            | Tipo: Reclassificação            |                            |           |                       |                      |                                        |                             |                       |
| O Movimentação                            | Entidade Origem: SEAP/GS/DG/GAS/ | NLOC                       |           |                       |                      |                                        |                             |                       |
| O Desincorporação                         | Plaqueta                         | Descrição do Item (resumo) | SubClassa | Estado do Conservação | Entidada Responsávol | Terceiro Proprietário                  | Situação do Rem             | Evoluir               |
| O Inventário                              | 100002550318                     | SOFTWARE TS-SISREG         | SOFTWARE  | Bom                   | GAS/NLOC             | Tercent r rophetano                    | Bom                         | ×                     |
| O Avaliação                               | 100002550319                     | SOFTWARE TS-SISREG         | SOFTWARE  | Bom                   | GAS/NLOC             |                                        | Bom                         | ×                     |
| O Responsabilidade de Uso de Bem<br>Móvel | 100002550320                     | SOFTWARE TS-SISREG         | SOFTWARE  | Bom                   | GAS/NLOC             |                                        | Bom                         | ×                     |
| O Estorno Incorporação                    |                                  |                            |           |                       |                      |                                        |                             |                       |
| O Estorno Desincorporação                 | Número Protocolo:                |                            |           |                       |                      |                                        |                             |                       |
| ≫ Processos (Intangível) <                |                                  |                            |           |                       |                      |                                        |                             |                       |
| 🔊 Declaração 🛛 🛛 <                        | Justificativa: *                 |                            |           |                       |                      |                                        |                             |                       |
| 🔊 Depreciação 🛛 🔍 <                       | teste                            |                            |           |                       |                      |                                        |                             |                       |
| > Relatórios <                            |                                  |                            |           |                       |                      |                                        |                             | 1                     |
|                                           |                                  |                            |           |                       |                      |                                        |                             |                       |
|                                           | Voltar                           |                            |           | Cancelar              |                      |                                        |                             | Concluir              |
|                                           |                                  |                            |           |                       |                      |                                        |                             |                       |

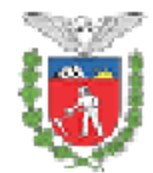

Governo do Estado do Paraná SECRETARIA DE ESTADO DA ADMINISTRAÇÃO E DA PREVIDÊNCIA SEAP/GS/DG/GAS/NAOLOCALIZADOS GESTÃO PATRIMONIAL DE BENS MÓVEIS

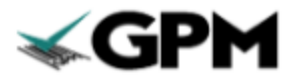

TERMO DE DESINCORPORAÇÃO DE BEM MÓVEL

| Tipo de Desincorporação: Reclassificação |                                  | Após finalizar o processo de Desincorporação,          |  |  |  |  |  |  |
|------------------------------------------|----------------------------------|--------------------------------------------------------|--|--|--|--|--|--|
| Data:                                    | 16/11/2022                       | anotar o Número do Termo, necessário no                |  |  |  |  |  |  |
| Número:                                  | 2104585                          | Processo de Incorporação                               |  |  |  |  |  |  |
| Protocolo:                               |                                  |                                                        |  |  |  |  |  |  |
| ÓRGÃO/ENTIDADE                           |                                  |                                                        |  |  |  |  |  |  |
| Nome Completo:                           | SECRETARIA DI                    | SECRETARIA DE ESTADO DA ADMINISTRAÇÃO E DA PREVIDÊNCIA |  |  |  |  |  |  |
| CNPJ:                                    | 77.071.579/0001-08               |                                                        |  |  |  |  |  |  |
| Endereço                                 | Rua Jacy Loureiro de Campos, s/n |                                                        |  |  |  |  |  |  |
| Município:                               | Curitiba                         |                                                        |  |  |  |  |  |  |
| Representante Legal:                     | MARCEL HENRI                     | QUE MICHELETTO                                         |  |  |  |  |  |  |
|                                          | UN                               | IDADE RESPONSÁVEL                                      |  |  |  |  |  |  |
| Nome Completo:                           | SEAP/GS/DG/GA                    | AS/NAOLOCALIZADOS                                      |  |  |  |  |  |  |
| Endereço:                                | Rua Jacy Loureir                 | o de Campos S/N PALACIO DAS ARAUCARIAS                 |  |  |  |  |  |  |
| Município:                               | Curitiba                         |                                                        |  |  |  |  |  |  |
| Representante Legal:                     | Elisangela Braz                  |                                                        |  |  |  |  |  |  |
|                                          |                                  | OBSERVAÇÃO                                             |  |  |  |  |  |  |
| teste                                    |                                  |                                                        |  |  |  |  |  |  |

## 2.º Passo: Incorporação de Software (Intangível) por Reclassificação

| $\leftarrow \  \   \rightarrow \  \   G$ | ○ A = https://www.treinamento.gpm.pr.go | v.br/gpm/pages/incorporacaoIntangivel/aba1Config | guracaoIncorporacao.jsf?windowId=b99      | ŝ                                   | $\odot$ =              |
|------------------------------------------|-----------------------------------------|--------------------------------------------------|-------------------------------------------|-------------------------------------|------------------------|
| <b>≪GPM</b>                              |                                         |                                                  | Elisa Helena Grub ( SEJUF - SEAP          | - DER ) sua sessão expira em: 59:36 | 🕷 : 🗘                  |
| =                                        | Incorporação                            |                                                  |                                           | 🔏 Inicial 🗧 Processos 🗧 In          | ncorporação Intangível |
|                                          | Incompressão Intensivel                 |                                                  |                                           |                                     |                        |
| O Verificar Pendências                   | incorporação intangivei                 | _                                                |                                           | (*) cam                             | ipo obrigatório.       |
| 🌣 Configuração <                         |                                         | 2                                                | Selecionar a mesma Unidade onde ocorreu a | 5                                   |                        |
| 🏷 Entrada de Itens 🛛 🔍 <                 | Configuração                            | Seleção de Itens                                 | Decincerneração para Reclassificação de   | Inclusão de Arquivos                |                        |
| 👒 Patrimônio 🛛 💎 <                       | Conngatagao                             |                                                  | Desilicorporação para Reclassificação de  | noideae de Angartes                 |                        |
| 🏷 Processos 🛛 🔇 <                        | Tipo *                                  | Unidade do Órgão/Entidade (sigla) *              | Imobilizado                               |                                     |                        |
| 🔊 Processos (Intangível) 🛛 🔍             | Reclassificação 👻                       | SEAP/GS/DG/GAS/NLOC                              |                                           |                                     |                        |
| O Incorporação                           |                                         | Não pode ser do Tipo Entidade ou Órgão. *        | Descrição Processo                        |                                     |                        |
| O Movimentação                           |                                         |                                                  |                                           |                                     |                        |
| O Desincorporação                        |                                         |                                                  |                                           |                                     |                        |
| O Avaliação                              |                                         |                                                  |                                           |                                     | 11.                    |
| O Estorno Incorporação                   |                                         |                                                  |                                           |                                     |                        |
| O Estorno Desincorporação                |                                         |                                                  |                                           |                                     |                        |
| 📎 Declaração 🧼 <                         |                                         |                                                  |                                           |                                     | Próximo                |
| 🔊 Depreciação 🛛 🛛 <                      |                                         |                                                  |                                           |                                     |                        |
| 🔊 Relatórios 🛛 🔍 <                       |                                         |                                                  |                                           |                                     |                        |
|                                          |                                         |                                                  |                                           |                                     |                        |
|                                          |                                         |                                                  |                                           |                                     |                        |
|                                          |                                         |                                                  |                                           |                                     |                        |
|                                          |                                         |                                                  |                                           |                                     |                        |

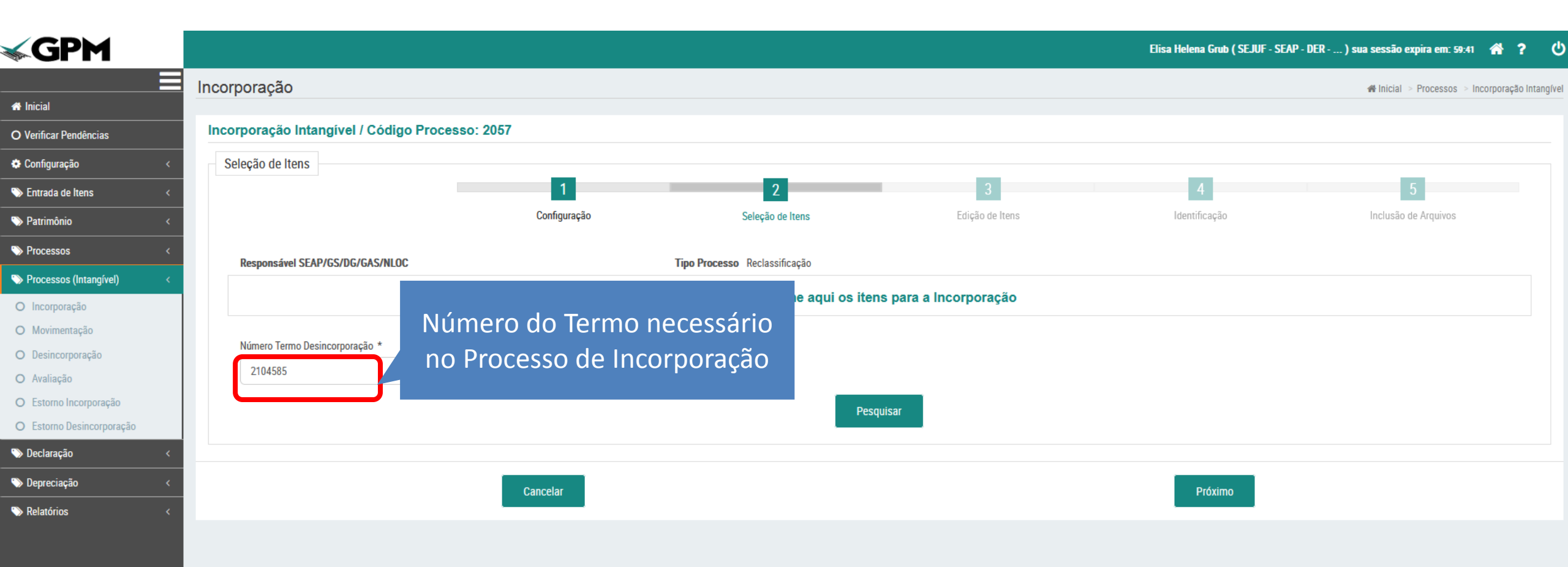

Ao clicar em "Pesquisar", todos os itens que participaram do processo de Desincorporação ficarão disponíveis para Reclassificação.

| M             |                  |                |                      |                               |                          |                       |            | Elisa Helena Grub ( SEJ | UF - SEAP - DER ) su | i sessão expira em: 57:41      |
|---------------|------------------|----------------|----------------------|-------------------------------|--------------------------|-----------------------|------------|-------------------------|----------------------|--------------------------------|
| ≡             | Incorporação     |                |                      |                               |                          |                       |            |                         |                      | 🖨 Inicial > Processos > Incorp |
|               |                  |                |                      |                               |                          |                       |            |                         |                      |                                |
| ndências      | Incorporação Inf | angível / C    | Código Processo: 205 | 7                             |                          |                       |            |                         |                      |                                |
| o <           | Seleção de Itens |                |                      |                               |                          |                       |            |                         |                      |                                |
| ens <         |                  |                |                      | 1                             | 2                        | -                     | 3          | 4                       |                      | 5                              |
| <             |                  |                |                      | Configuração                  | Seleção de Itens         | Edição                | de Itens   | Identificação           |                      | Inclusão de Arquivos           |
| <             |                  |                |                      | -                             |                          |                       |            |                         |                      |                                |
| angível) <    | Responsável SE   | AP/GS/DG/GA    | S/NLOC               | Тро                           | Processo Reclassificação |                       |            |                         |                      |                                |
|               |                  |                |                      |                               | Selecione aqui os        | tens para a Incorpora | ação       |                         |                      |                                |
| ão            |                  |                |                      |                               |                          |                       |            |                         |                      |                                |
| ação          | Número Termo D   | esincorporação | *                    |                               |                          |                       |            |                         |                      |                                |
|               | 2104585          |                |                      |                               |                          |                       |            |                         |                      |                                |
| orporação     |                  |                |                      |                               |                          | esquisar              |            |                         |                      |                                |
| sincorporação |                  |                |                      |                               |                          |                       |            |                         |                      |                                |
| <             | lnfo             | # L            | ote                  | Descrição do Item (resumo)    | Classe                   | SubClasse             | Valor      | Data Entrada do Bem     | Nota Fiscal          | Adicionar/Remover              |
| <             |                  | 8945 186       | SOFTWARE TS-SISREG n | narca: TS-SISREG modelo: 2014 | SOFTWARES                | EM TRANSIÇÃO          | R\$ 570,00 | 30/06/2014              |                      | Ð                              |
| <             |                  | 8946 187       | SOFTWARE TS-SISREG n | narca: TS-SISREG modelo: 2014 | SOFTWARES                | EM TRANSIÇÃO          | R\$ 570,00 | 30/06/2014              |                      | D                              |
|               |                  | 8947 188       | SOFTWARE TS-SISREG n | narca: TS-SISREG modelo: 2014 | SOFTWARES                | EM TRANSIÇÃO          | R\$ 570,00 | 30/06/2014              |                      | D                              |
|               |                  |                |                      |                               | To                       | tal Itens: 3          |            |                         |                      |                                |
|               |                  |                |                      |                               |                          | Adicionar             |            |                         |                      |                                |
|               |                  |                |                      |                               |                          |                       |            |                         | 1                    |                                |

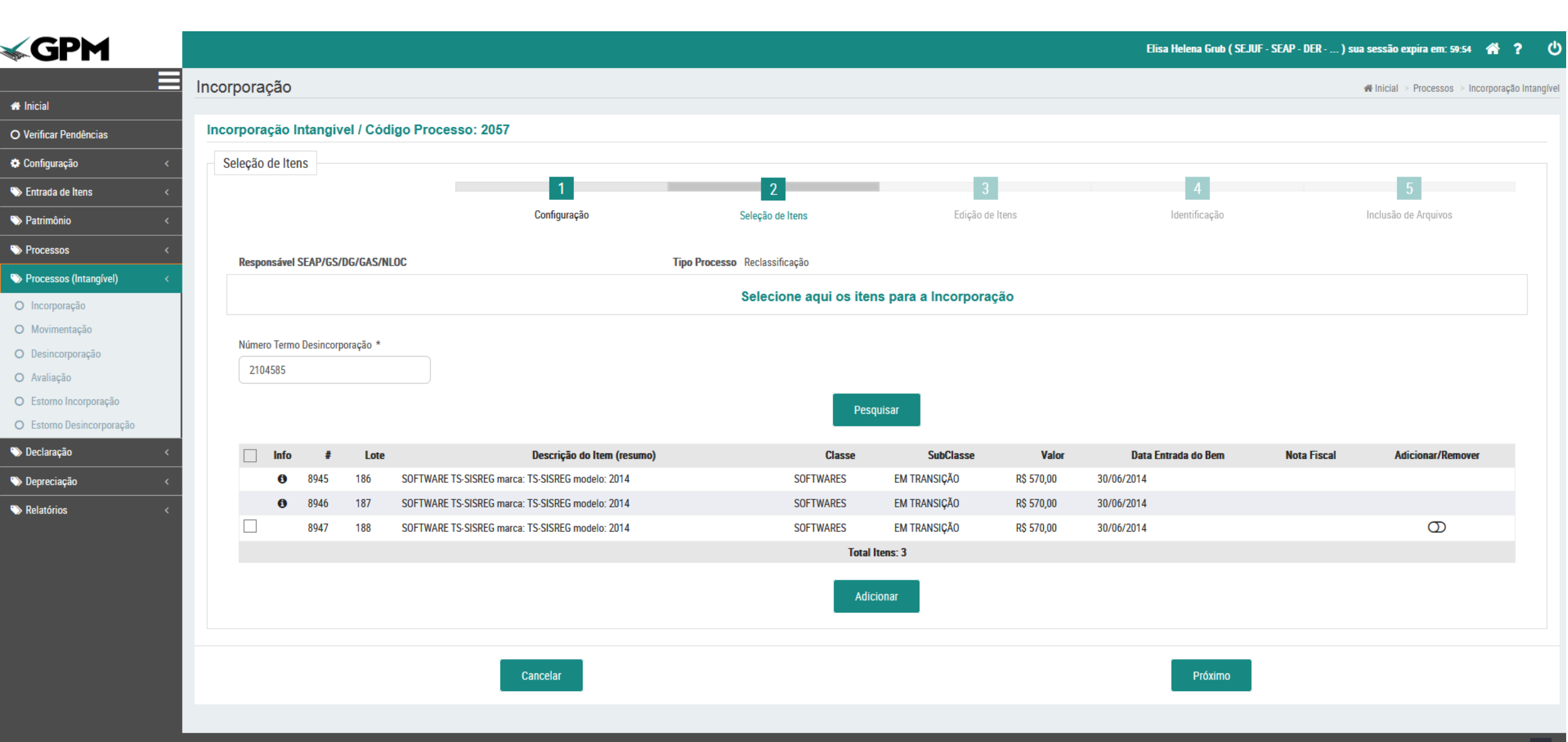

| 1          |                 |                                                     |                  |                 | Elisa Helena Grub (                   | ( SEJUF - SEAP - DER ) sua sessão expi | ra em: 59:38 🛛 🐴     |
|------------|-----------------|-----------------------------------------------------|------------------|-----------------|---------------------------------------|----------------------------------------|----------------------|
|            | Incorporação    |                                                     |                  |                 |                                       | 🖨 Inicial 🚿 Pr                         | rocessos > Incorpora |
|            |                 |                                                     |                  |                 |                                       |                                        |                      |
| ias        | Incorporação I  | Intangível / Código Processo: 2057                  |                  |                 |                                       |                                        | (#)                  |
| <          |                 |                                                     | 0                |                 |                                       |                                        | (") campo ob         |
| <          |                 | Que ferrar la                                       | Culor in a large | 3               | 4                                     | 5                                      |                      |
| <          |                 | Configuração                                        | Seleção de Itens | Edição de Itens | Identificação                         | Inclusao de Arq                        | UIVOS                |
| <          | Responsável: SI | EAP/GS/DG/GAS/NLOC                                  |                  |                 |                                       |                                        |                      |
| ingível) < |                 |                                                     |                  |                 |                                       |                                        |                      |
|            | Identificador   | Descrição do Item (resumo)                          | SubClasse        | Valor           | Em<br>Uso/Almoxarifado Vida Útil Anos | Valor Residual Conta Contábil          | Editar Ex            |
| D          | 4010            | SOFTWARE TS-SISREG marca: TS-SISREG modelo:<br>2014 | EM TRANSIÇÃO     | R\$ 570,00      | Em Uso 👻 Definida 👻 5                 | R\$ 0,00 12411010000                   | <b>A</b>             |
| ção        | 4009            | SOFTWARE TS-SISREG marca: TS-SISREG modelo:         | EM TRANSIÇÃO     | R\$ 570,00      |                                       | 12411010000                            | <i>A</i> *           |
|            |                 | 2014                                                |                  |                 |                                       | RS U,UU                                | 5                    |
| poração    |                 |                                                     |                  |                 |                                       |                                        |                      |
| corporação |                 |                                                     |                  |                 | Necessário informar os d              | lados "Situação"                       | ,                    |
| <u> </u>   | Voltar          |                                                     |                  | Cancelar        | "Vida útil" "Anos" e "V               | /alor Residual"                        | ,                    |
| <          | voitai          |                                                     |                  |                 |                                       |                                        |                      |
| <          |                 |                                                     |                  |                 | Essas últimas ("Anos" e "             | 'Valor Residual"                       | )                    |
|            |                 |                                                     |                  |                 | só serão habilitadas para             | a preenchimento                        |                      |
|            |                 |                                                     |                  |                 | no caso de Intangível                 | com Vida útil                          |                      |
|            |                 |                                                     |                  |                 |                                       |                                        |                      |
|            |                 |                                                     |                  |                 | DEFINIDA                              |                                        |                      |

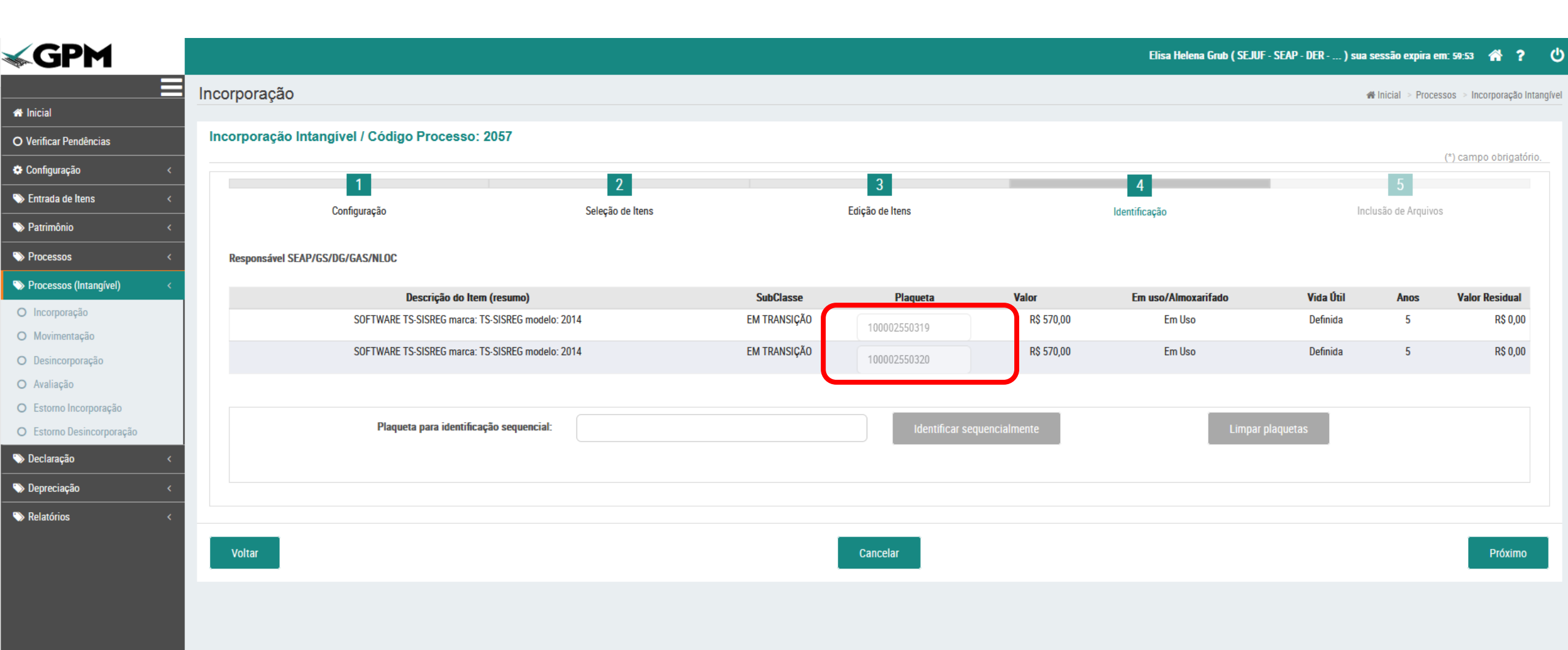

| <b>GPM</b>                                                                                                    |   | 0                                |                             |                                                  |                  |                   |           | Elis         | a Helena Grub ( SEJUF - SEAP - DER ) sua sessão expira em: 59:45 🛛 🗌 ? 🛛 🌘 |
|----------------------------------------------------------------------------------------------------|---|----------------------------------|-----------------------------|--------------------------------------------------|------------------|-------------------|-----------|--------------|----------------------------------------------------------------------------|
|                                                                                                    |   | Incorporação                     | Anexar Arquivos             |                                                  |                  |                   |           | ж            | # Inicial > Processos > Incorporação Intangli                              |
| A Inicial                                                                                                    |   |                                  |                             |                                                  |                  |                   | (*) campo | obrigatório. |                                                                            |
| O Verificar Pendências                                                                                                    |   | Aiquito entilado com sucesso:    | Documento.                  |                                                  |                  |                   |           |              |                                                                            |
| 🏶 Configuração                                                                                                    | < | Incorporação Intangível / Cóc    | Tipo: *                     |                                                  |                  |                   |           |              |                                                                            |
| 👒 Entrada de Itens                                                                                                    | < |                                  | Termo de Desincorporação pa | ra Reclassificação                               |                  |                   |           | •            | (*) campo obrigatório.                                                     |
| 👒 Patrimônio                                                                                                    | < | 1                                | Descrição: *                |                                                  |                  |                   |           |              | 5                                                                          |
| Second Second Se | < | Configuração                     |                             |                                                  |                  |                   |           |              | Inclusão de Arquivos                                                       |
| 👒 Processos (Intangível)                                                                                                    | < | Responsával SFAP/GS/DG/GAS/NLO   | Caminho: *                  |                                                  |                  |                   |           |              |                                                                            |
| O Incorporação                                                                                                    |   | Responsarer 3Eni 703/00/00/3/NE0 | Procurar Nenhum arquivo s   | elecionado.                                      |                  |                   |           |              |                                                                            |
| O Movimentação                                                                                                    |   | Anexos                           |                             |                                                  |                  |                   |           |              |                                                                            |
| O Desincorporação                                                                                                    |   |                                  |                             |                                                  |                  |                   |           |              |                                                                            |
| O Avaliação                                                                                                    |   |                                  |                             |                                                  | Anexar           |                   |           |              |                                                                            |
| O Estorno Incorporação                                                                                                    |   |                                  |                             |                                                  |                  |                   |           |              |                                                                            |
| O Estorno Desincorporação                                                                                                    |   |                                  | Descrição                   | Тіро                                             | Data Anexo       | Usuário           | Download  | Excluir      |                                                                            |
| 📎 Declaração                                                                                                    | < | Anexos: (0) I                    | termo 2104585.pdf           | Termo de Desincorporação para<br>Reclassificação | 16/11/2022 11:13 | Elisa Helena Grub | *         | ×            |                                                                            |
| 🍽 Depreciação                                                                                                    | < |                                  |                             |                                                  |                  |                   |           |              |                                                                            |
| Nelatórios                                                                                                    | < | Voltar                           |                             |                                                  |                  |                   | 1         | Voltar       | Concluir                                                                   |

### Etapa de finalização

| corporação<br>Incorporação Intangi<br>Responsável SEAP/GS/I<br>Tipo Processo Reclassi | vel / Código Processo: 2057<br>DG/GAS/NLOC<br>ficação | Incorporação Intangível Rascunho<br>Descrição Processo (síntese)                                                              | ₩ Inicial > Processos > Incorporação Intan                                                                                                    |
|---------------------------------------------------------------------------------------|-------------------------------------------------------|----------------------------------------------------------------------------------------------------|----------------------------------------------------------------------------------------------------|
| Incorporação Intangí<br>Responsável SEAP/GS/I<br>Tipo Processo Reclassi               | vel / Código Processo: 2057<br>DG/GAS/NLOC<br>ficação | Incorporação Intangível Rascunho<br>Descrição Processo (síntese)                                                              |                                                                                                    |
| Incorporação Intangi<br>Responsável SEAP/GS/E<br>Tipo Processo Reclassi               | vel / Código Processo: 2057<br>DG/GAS/NLOC<br>ficação | Incorporação Intangível Rascunho<br>Descrição Processo (síntese)                                                              |                                                                                                    |
| Responsável SEAP/GS/I<br>Tipo Processo Reclassi                                       | DG/GAS/NLOC<br>ficação                                | Incorporação Intangível Rascunho<br>Descrição Processo (síntese)                                                              |                                                                                                    |
| Responsável SEAP/GS/I<br>Tipo Processo Reclassi                                       | DG/GAS/NLOC<br>ficação                                | Incorporação Intangível Rascunho<br>Descrição Processo (síntese)                                                              |                                                                                                    |
| Responsável SEAP/GS/E<br>Tipo Processo Reclassi                                       | DG/GAS/NLOC<br>ficação                                | Descrição Processo (síntese)                                                                                                  |                                                                                                    |
| Tipo Processo Reclassi                                                                | ficação                                               | Descrição Processo (síntese)                                                                                                  |                                                                                                    |
|                                                                                       |                                                       |                                                                                                    |                                                                                                    |
|                                                                                       |                                                       |                                                                                                    |                                                                                                    |
| Itens                                                                                 |                                                       |                                                                                                    |                                                                                                    |
| #                                                                                     | Plaqueta                                              | Descrição                                                                                                    | SubClasse                                                                                                    |
| 4010                                                                                  | 100002550319                                          | SOFTWARE TS-SISREG marca: TS-SISREG modelo: 2014                                                                              | EM TRANSIÇÃO                                                                                                    |
| 4009                                                                                  | 100002550320                                          | SOFTWARE TS-SISREG marca: TS-SISREG modelo: 2014                                                                              | EM TRANSIÇÃO                                                                                                    |
|                                                                                       |                                                       | Total Itens: 2                                                                                                    |                                                                                                    |
| 0                                                                                     |                                                       |                                                                                                    |                                                                                                    |
| Ubservação: ~                                                                         |                                                       |                                                                                                    |                                                                                                    |
|                                                                                       |                                                       |                                                                                                    |                                                                                                    |
|                                                                                       | Rejeitar                                              | Retornar Etapa Cadastro                                                                                                    | Aprovar                                                                                                    |
|                                                                                       |                                                       |                                                                                                    |                                                                                                    |
|                                                                                       | #         4010         4009         Observação: *     | #         Plaqueta           4010         100002550319           4009         100002550320   Observação: *           Rejeitar | #     Plaqueta     Descrição       4010     100002550319     SOFTWARE TS-SISREG marca: TS-SISREG modelo: 2014       4009     100002550320     SOFTWARE TS-SISREG marca: TS-SISREG modelo: 2014       Total Items: 2 |

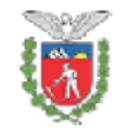

#### Governo do Estado do Paraná SECRETARIA DE ESTADO DA ADMINISTRAÇÃO E DA PREVIDÊNCIA SEAP/GS/DG/GAS/NAOLOCALIZADOS

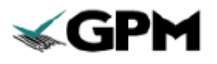

#### GESTÃO PATRIMONIAL DE BENS MÓVEIS

TERMO DE INCORPORAÇÃO DE ATIVO INTANGÍVEL

| Data:      | 16/11/2022 |
|------------|------------|
| Número:    | 673        |
| Protocolo: |            |

|                                                                  | DADOS DA UNIDADE              |  |  |  |  |  |  |
|------------------------------------------------------------------|-------------------------------|--|--|--|--|--|--|
| Nome:                                                            | SEAP/GS/DG/GAS/NAOLOCALIZADOS |  |  |  |  |  |  |
| CNPJ:                                                            | 77.071.579/0001-08            |  |  |  |  |  |  |
| Indereço: Rua Jacy Loureiro de Campos S/N PALACIO DAS ARAUCARIAS |                               |  |  |  |  |  |  |
| Município: Curitiba                                              |                               |  |  |  |  |  |  |
| Responsável Legal:                                               | Elisangela Braz               |  |  |  |  |  |  |
|                                                                  | DADOS DA INCORPORAÇÃO         |  |  |  |  |  |  |
| Tipo Incorporação:                                               | Reclassificação               |  |  |  |  |  |  |
| Processo Licitatório:                                            |                               |  |  |  |  |  |  |
| Nº do Processo de Desincorporação<br>para Reclassificação:       | 2104585                       |  |  |  |  |  |  |
| Conta Contábil:                                                  | 12411010000                   |  |  |  |  |  |  |
| Data Nota Fiscal:                                                |                               |  |  |  |  |  |  |
| Nº Nota Fiscal:                                                  |                               |  |  |  |  |  |  |
| Responsável pela Unidade/Setor<br>Receptor:                      | Elisangela Braz               |  |  |  |  |  |  |
| Responsável pelo processo de<br>incorporação (EMISSOR)           | Elisa Helena Grub             |  |  |  |  |  |  |
|                                                                  | OBSERVAÇÕES                   |  |  |  |  |  |  |
| null                                                             |                               |  |  |  |  |  |  |

#### CLÁUSULA PRIMEIRA - DO(S) INTANGÍVEL(NS) INCORPORADO(S)

O EMISSOR declara, para fins de direito, que incorporou ao patrimônio do Órgão/Entidade o(s) bem(ns) intangível(is) discriminado(s) a seguir:

| N° | Plaqueta     | Descrição do Item                                    | Status | Vida Útil | Valor Líquido |
|----|--------------|------------------------------------------------------|--------|-----------|---------------|
| 1  | 100002550319 | SOFTWARE TS-SISREG marca: TS-<br>SISREG modelo: 2014 | Em Uso | 5         | R\$ 570,00    |
| 2  | 100002550320 | SOFTWARE TS-SISREG marca: TS-<br>SISREG modelo: 2014 | Em Uso | 5         | R\$ 570,00    |

# 3.º Passo: Incorporação de Software (Intangível) por Reclassificação **(itens pendentes no Termo de Desincorporação)**

| $\leftarrow \rightarrow $ G | ◯ 🔒 ब्≏ https://www.treiname | ento. <b>gpm.pr.gov.br</b> /gpm/pages/ | /incorporacaoIntangivel/aba1ConfiguracaoI | ncorporacao.jsf?windowId=b9 | 99                           |                          | ۲ż                                          | ⊘ ⊻                | ≡      |
|-----------------------------|------------------------------|----------------------------------------|-------------------------------------------|-----------------------------|------------------------------|--------------------------|---------------------------------------------|--------------------|--------|
| <b>GPM</b>                  |                              |                                        |                                           |                             |                              | Elisa Helena Grub ( SEJU | F - SEAP - DER ) sua sessão expira em: 59:4 | 7 🐔 ?              | ୯      |
|                             | Incorporação                 |                                        |                                           |                             |                              |                          | 倄 Inicial > Processos >                     | Incorporação Intan | ıgível |
| A Inicial                   |                              |                                        |                                           |                             |                              |                          |                                             |                    |        |
| O Verificar Pendências      | Incorporação Intangível      |                                        |                                           |                             |                              |                          |                                             |                    |        |
| 🌣 Configuração              | <                            |                                        | 0                                         |                             |                              |                          | (*) car                                     | mpo obrigatorio.   |        |
| 🏷 Entrada de Itens          | <                            |                                        |                                           | 3                           |                              | 4                        | C                                           |                    |        |
| 📎 Patrimônio                | < Configura                  | raçao                                  | Seleção de Itens                          | Edição d                    | le itens                     | Identificação            | inclusão de Arquivos                        |                    |        |
| Processos                   | < Tipo *                     | Unidade do Órgã                        | ão/Entidade (sigla) *                     |                             | Descrição Processo (síntese) |                          |                                             |                    |        |
| 📎 Processos (Intangível)    | < Reclassificação            | ▼ SEAP/GS/DG                           | /GAS/NLOC                                 |                             |                              |                          |                                             |                    |        |
| O Incorporação              |                              | Não pode ser do                        | o Tipo Entidade ou Órgão. *               |                             | Descrição Processo           |                          |                                             |                    |        |
| O Movimentação              |                              |                                        |                                           |                             |                              |                          |                                             |                    |        |
| O Desincorporação           |                              |                                        |                                           |                             |                              |                          |                                             |                    |        |
| O Avaliação                 |                              |                                        |                                           |                             |                              |                          |                                             | 11.                |        |
| O Estorno Incorporação      |                              |                                        |                                           |                             |                              |                          |                                             |                    |        |
| O Estorno Desincorporação   |                              |                                        |                                           |                             |                              |                          |                                             |                    |        |
| 🏷 Declaração                | <                            |                                        |                                           |                             |                              |                          |                                             | Próximo            |        |
| 🏷 Depreciação               | <                            |                                        |                                           |                             |                              |                          |                                             |                    |        |
| Nelatórios                  | <                            |                                        |                                           |                             |                              |                          |                                             |                    |        |

| <b>GPM</b>                   |                                           |              |                               |                     | Elisa Helena Grub ( SEJUF - SEAP - I | DER ) sua sessão expira em: 59:49 🏾 🌴 📍 Ů       |
|------------------------------|-------------------------------------------|--------------|-------------------------------|---------------------|--------------------------------------|-------------------------------------------------|
| ≡                            | Incorporação                              |              |                               |                     |                                      | 🕷 Inicial 🚿 Processos 🚿 Incorporação Intangível |
| A Inicial                    | 1 3                                       |              |                               |                     |                                      |                                                 |
| O Verificar Pendências       | Incorporação Intangível / Código Processo | : 2058       |                               |                     |                                      |                                                 |
| 🌣 Configuração <             | Seleção de Itens                          |              |                               |                     |                                      |                                                 |
| 🁒 Entrada de Itens 🛛 🗸 <     |                                           | 1            | 2                             | 3                   | 4                                    | 5                                               |
| 🗞 Patrimônio 🛛 💎 <           |                                           | Configuração | Seleção de Itens              | Edição de Itens     | Identificação                        | Inclusão de Arquivos                            |
| 🏷 Processos 🧹                | Deepone five SEAD/CC/DC/CAS/NLOC          |              | Tino Brazanse Declassificação |                     |                                      |                                                 |
| 👒 Processos (Intangível) 🛛 🗸 | Responsatel SLAPTOS/DOTOAS/NEUC           |              | TIPO FIOLESSO RECLASSIFICAÇÃO |                     |                                      |                                                 |
| O Incorporação               |                                           |              | Selecione aqui os itens       | para a Incorporação |                                      |                                                 |
| O Movimentação               |                                           |              |                               |                     |                                      |                                                 |
| O Desincorporação            | Número Termo Desincorporação *            |              |                               |                     |                                      |                                                 |
| O Avaliação                  | 2104585                                   |              |                               |                     |                                      |                                                 |
| O Estorno Incorporação       |                                           |              | Pesqui                        | isar                |                                      |                                                 |
| O Estorno Desincorporação    |                                           |              |                               |                     |                                      |                                                 |
| 📎 Declaração 🧹 <             |                                           |              |                               |                     |                                      |                                                 |
| 🔊 Depreciação 🧹 🤇            |                                           | Cancelar     |                               |                     | Próximo                              |                                                 |
| 🔊 Relatórios 🛛 💎             |                                           |              |                               |                     |                                      |                                                 |

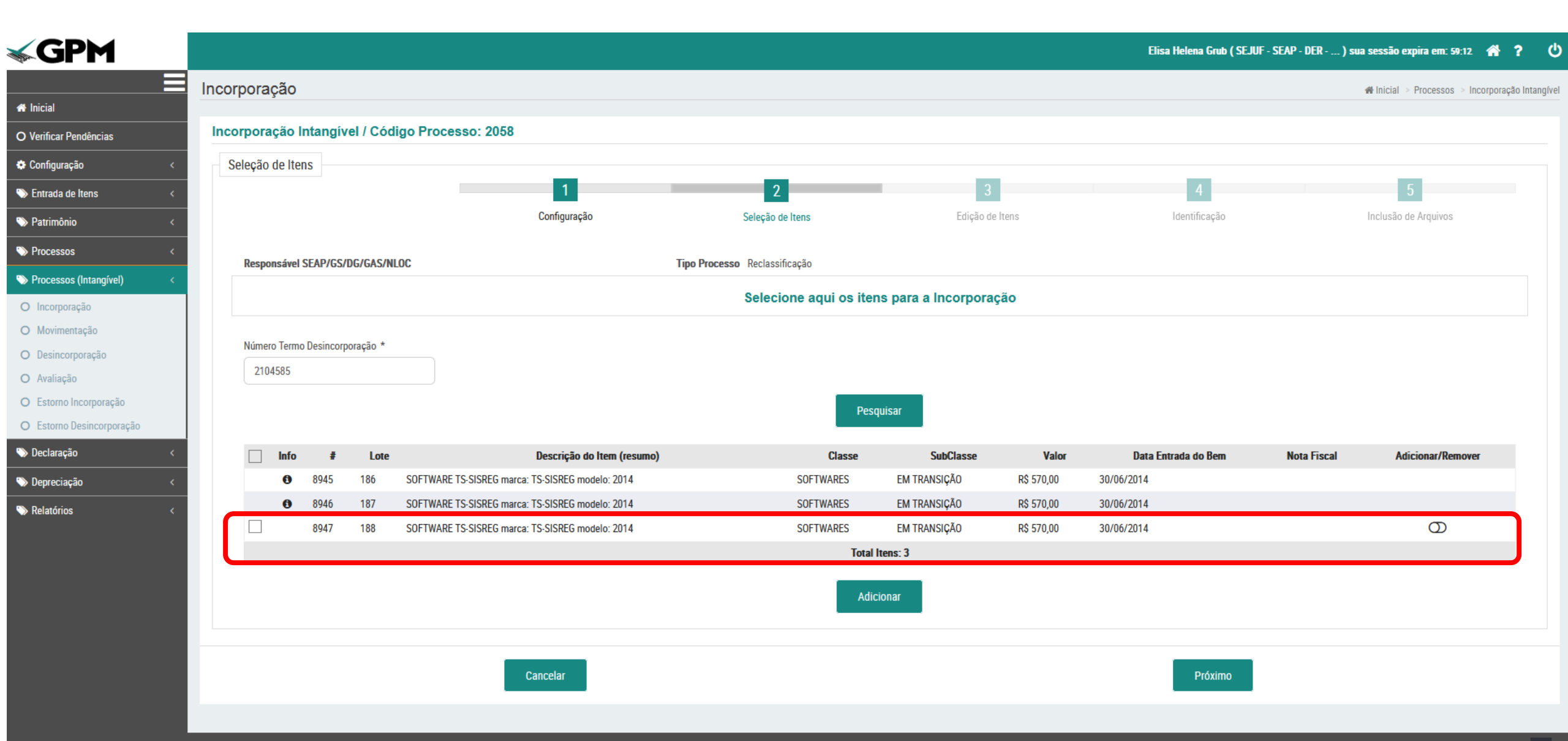

Após a seleção, é possível verificar se ainda há itens pendentes de Reclassificação.

| Abcorporação   Abcorporação Incorporação Incorporação <p< th=""><th></th><th></th><th></th><th></th><th></th><th></th><th>Elisa Helena Grub ( SEJUI</th><th> SEAP - DEK ) SI</th><th>la sessao expira em: 59:55</th></p<>                                                                                                    |              |                                                                                                    |                                      |                        |                     |            | Elisa Helena Grub ( SEJUI | SEAP - DEK ) SI | la sessao expira em: 59:55  |
|----------------------------------------------------------------------------------------------------|--------------|----------------------------------------------------------------------------------------------------|--------------------------------------|------------------------|---------------------|------------|---------------------------|-----------------|-----------------------------|
| And and a set of the set of the s |              | Incorporação                                                                                                    |                                      |                        |                     |            |                           |                 | # Inicial > Processos > Inc |
| Seleção de Itens<br>se o<br>c<br>c<br>c<br>c<br>c<br>c<br>c<br>c<br>c<br>c<br>c<br>c<br>c                                                                                                    | lànaise      | Incorporação Intangível / Código Process                                                                                                    | o: 2058                              |                        |                     |            |                           |                 |                             |
| Subject of the fold     Subject of the fold     Subject of the fold     Subject of the fold     Subject of the fold     Subject of the fold     Subject of the fold     Subject of the fold     Subject of the fold     Subject of the fold     Subject     Subject            | ciicids<br>  | Seleção de Itens                                                                                                    |                                      |                        |                     |            |                           |                 |                             |
| Configuração       Seleção de tens       Edição de tens       Menticação       Industà de Arquivas         Configuração       Tipo Processo Reclassificação       Selecione aqui os itens para a incorporação       Selecione aqui os itens para a incorporação       Selecione aqui os itens para a incorporação       Selecione aqui os itens para a incorporação         reporação       Ninero Termo Desincopração *       Industo do Remo       Casae       Sale faises       Vairo       Ninero Termo Desincopração *         reporação       Info to to to to to to sosse conservação *       Sos Fituvade S de Strudo Remo       Nones Fiturada do Remo       Notes Fiscal       Adicionar/Remo         Configuração       Sos Fituvade S de Strudo Remo       Sos Fituvade S de Strudo Remo       Nones Fiturada do Remo       Notes Fiscal       Adicionar/Remo         Configuração       Sos Fituvade S de Strudo Remo       Sos Fituvade S de Strudo Remo       Nones Fiturada do Remo       Notes Fiscal       Adicionar/Remo         Configuração       Sos Fituvade S de Strudo Remo       Sos Fituvade S de Strudo Remo       Nones Fiturada do Remo       Notes Fiscal       Adicionar/Remo         Configuração       Sos Fituvade S de Strudo Remo       Sos Fituvade S de Strudo Remo       Notes Fiscal       Adicionar/Remo         Configuração       Sos Fituvade S de Strudo Remo       Sos Fituvade S de Strudo Remo       Notes Fiscal       Adi                                                                                                    | ns <         |                                                                                                    | 1                                    | 2                      | 3                   |            | 4                         |                 | 5                           |
| C   Responsávid SEAP/GS/DLG/GS/NLDC     Responsávid SEAP/GS/DLG/GS/NLDC     Selecione aqui os items para a incorporação     Número Termo Desincorporação *   2194585   100     100   100   100   100   100   100   100   100   100   100   100   100   100   100   100   100   100   100   100   100   100   100   100   100   100   100   100   100   100   100   100   100   100   100   100   100   100   100   100   100   100   100   100   100   100   100   100   100   100   100    100    100   100   100   100   100   100   100   100   100   100   100   100   100   100   100   100   100   100   100   100                                                                                                    | <            |                                                                                                    | Configuração                         | Seleção de Itens       | Edição de           | ltens      | Identificação             |                 | Inclusão de Arquivos        |
| Responsável SLAVIGS/DG/GAS/NLOC Top Processo Reclassificação  sedio sedio sedi | <            |                                                                                                    |                                      |                        |                     |            |                           |                 |                             |
| Selecione aqui os itens para a Incorporação                                                                                                    | tangível) <  | Responsável SEAP/GS/DG/GAS/NLOC                                                                                                    | Тіро Ргос                            | esso Reclassificação   |                     |            |                           |                 |                             |
| is glo glo glo glo glo glo glo glo glo glo                                                                                                    |              |                                                                                                    |                                      | Selecione aqui os iter | is para a Incorpora | ção        |                           |                 |                             |
| <pre>stand temp Desincarploração *<br/>Z04585    Mumero Termo Desincarploração *<br/>Z04585</pre>                                                                                                    | 0            |                                                                                                    |                                      |                        |                     |            |                           |                 |                             |
| poração<br>corporação<br>C  B  B  B  B  B  B  B  B  B  B  B  B  B                                                                                                    | ção          | Número Termo Desincorporação *                                                                                                    |                                      |                        |                     |            |                           |                 |                             |
| Incorporação       Info       Info       Info       Info       Info       Info       Software IS SISREG marce: TS SISREG marce: TS SI                                                                                               |              | 2104585                                                                                                    |                                      |                        |                     |            |                           |                 |                             |
| Incorporação     Info     Info   Info<                                                                                                    | orporação    |                                                                                                    |                                      | Pesc                   | uisar               |            |                           |                 |                             |
| Info       #       Lote       Descrição do Item (resumo)       Classe       SubClasse       Valor       Data Entrada do Bem       Nota Fiscal       Adicionar/Res         0       8945       186       SOFTWARE TS-SISREG marca: TS-SISREG modelo: 2014       SOFTWARES       EM TRANSIÇÃO       R\$ 570,00       30/06/2014       I       I       I       I       I       I       I       Adicionar/Res         0       8945       187       SOFTWARE TS-SISREG marca: TS-SISREG modelo: 2014       SOFTWARES       EM TRANSIÇÃO       R\$ 570,00       30/06/2014       I       I                                                                                                    | incorporação |                                                                                                    |                                      |                        |                     |            |                           |                 |                             |
| <ul> <li></li></ul>                                                                                                    | <            | Info # Lote                                                                                                    | Descrição do Item (resumo)           | Classe                 | SubClasse           | Valor      | Data Entrada do Bem       | Nota Fiscal     | Adicionar/Remover           |
| • 8946         • 187         SOFTWARE TS-SISREG marca: TS-SISREG modelo: 2014         SOFTWARES         EM TRANSIÇÃO         R\$ 570,00         30/06/2014         · · · · · · · · · · · · · · ·                                                                                                    | <            | 8945 186 SOFTWARE TS-                                                                                                    | SISREG marca: TS-SISREG modelo: 2014 | SOFTWARES              | EM TRANSIÇÃO        | R\$ 570,00 | 30/06/2014                |                 |                             |
| B947 188 SOFTWARE TS-SISREG marca: TS-SISREG modelo: 2014      SOFTWARES EM TRANSIÇÃO R\$ 570,00 30/06/2014      Total Itens: 3      Adicionar      Révino                                                                                                    | <            | 8946 187 SOFTWARE TS-     8946     187     187     187     187     187     187     187     187     187     187     187     187     187     187     187     187     187     187     187     187     187     187     187     187     187     187     187     187     187     187     187     187     187     187     187     187     187     18     18     18     18     18     18     18     18     18     18     18     18     18     18     18     18     18     18     18     18     18     18     18     18     18     18     18     18     18     18     18     18     18     18     18     18     18     18     18     18     18     18     18     18     1     1     1     1     1     1     1     1     1     1     1     1     1     1     1     1     1     1     1     1     1     1     1     1     1     1     1     1     1     1     1     1     1     1     1     1     1     1     1     1     1     1     1     1     1     1     1     1     1     1     1     1     1     1     1     1     1     1     1     1     1     1     1     1     1     1     1     1     1     1     1     1     1     1     1     1     1     1     1     1     1     1     1     1     1     1     1     1     1     1     1     1     1     1     1     1     1     1     1     1     1     1     1     1     1     1     1     1     1     1     1     1     1     1     1     1     1     1     1     1     1     1     1     1     1     1     1     1     1     1     1     1     1     1     1     1     1     1     1     1     1     1     1     1     1     1     1     1     1     1     1     1     1     1     1     1     1     1     1     1     1     1     1     1     1     1     1     1     1     1     1     1     1     1     1     1     1     1     1     1     1     1     1     1     1     1     1     1     1     1     1     1     1     1     1     1     1     1     1     1     1     1     1     1     1     1     1     1     1     1     1     1     1     1     1     1     1     1     1     1     1     1     1     1     1     1     1     1     1     1     1     1     1     1         | SISREG marca: TS-SISREG modelo: 2014 | SOFTWARES              | EM TRANSIÇÃO        | R\$ 570,00 | 30/06/2014                |                 |                             |
| Adicionar                                                                                                    |              | 8947 188 SOFTWARE TS-<br>1000 - 1000 - 10000 - 10000 - 1000 - 1000 - 1000 - 1000 - 100 | SISREG marca: TS-SISREG modelo: 2014 | SOFTWARES              | EM TRANSIÇÃO        | R\$ 570,00 | 30/06/2014                |                 |                             |
| Adicionar                                                                                                    |              |                                                                                                    |                                      | Iotal                  | tens: 3             |            |                           |                 |                             |
| Caprelar                                                                                                    |              |                                                                                                    |                                      | Adic                   | ionar               |            |                           |                 |                             |
| Cancelar                                                                                                    |              |                                                                                                    |                                      |                        |                     |            |                           |                 |                             |
| Cancelar                                                                                                    |              |                                                                                                    |                                      |                        |                     |            |                           |                 |                             |
| rioxinio                                                                                                    |              |                                                                                                    | Cancelar                             |                        |                     |            | Próximo                   |                 |                             |

| Incorporação Incorporação Intangivel / Código Processo: 2058 Incorporação Intangivel / Código Processo: 2058 Configuração Configuração Responsável: SEAP/GS/DG/GAS/NLOC Identificador Descrição do Item (resumo) 4011 SOFTWARE TS-SISREG marca: TS-SISREG modelo: 2014                                                                                                    | 2<br>Seleção de Itens<br>SubClasse<br>EM TRANSIÇÃO | 3<br>Edição de Itens<br>Valor | 4<br>Identificação              | <b>∉</b> Inicial > Pro<br>5<br>Inclusão de Arqu | ocessos > Incorp<br>(*) campo o<br>ivos | ioração Intangív |
|----------------------------------------------------------------------------------------------------|----------------------------------------------------|-------------------------------|---------------------------------|-------------------------------------------------|-----------------------------------------|------------------|
| Incorporação Intangível / Código Processo: 2058                                                                                                    | 2<br>Seleção de Itens<br>SubClasse<br>EM TRANSIÇÃO | 3<br>Edição de Itens<br>Valor | 4<br>Identificação              | 5<br>Inclusão de Arqu                           | (*) campo o<br>ivos                     | ıbrigatório.     |
| <ul> <li>Incorporação Intangível / Código Processo: 2058</li> <li>Configuração</li> <li>Responsável: SEAP/GS/DG/GAS/NLOC</li> <li>Identificador Descrição do Item (resumo)</li> <li>4011 SOFTWARE TS-SISREG marca: TS-SISREG modelo: 2014</li> </ul>                                                                                                    | 2<br>Seleção de Itens<br>SubClasse<br>EM TRANSIÇÃO | 3<br>Edição de Itens<br>Valor | 4<br>Identificação              | 5<br>Inclusão de Arqu                           | (*) campo o                             | prigatório.      |
| <ul> <li>Configuração</li> <li>Responsável: SEAP/GS/DG/GAS/NLOC</li> <li>Identificador Descrição do Item (resumo)</li> <li>4011 SOFTWARE TS-SISREG marca: TS-SISREG modelo: 2014</li> </ul>                                                                                                    | 2<br>Seleção de Itens<br>SubClasse<br>EM TRANSIÇÃO | 3<br>Edição de Itens<br>Valor | 4<br>Identificação              | Inclusão de Arqu                                | (*) campo c                             | iongatorio.      |
| Configuração Configuração Confi | Seleção de Itens SubClasse EM TRANSIÇÃO            | 3<br>Edição de Itens<br>Valor | 4<br>Identificação              | 5<br>Inclusão de Arqu                           | ivos                                    |                  |
| Contiguração Responsável: SEAP/GS/DG/GAS/NLOC Identificador Descrição do Item (resumo) 4011 SOFTWARE TS-SISREG marca: TS-SISREG modelo: 2014                                                                                                    | Seleção de Itens SubClasse EM TRANSIÇÃO            | Edição de Itens<br>Vaior      | Identificação                   | Inclusao de Arqu                                | IVOS                                    |                  |
| Identificador     Descrição do Item (resumo)       4011     SOFTWARE TS-SISREG marca: TS-SISREG modelo: 2014                                                                                                    | SubClasse<br>EM TRANSIÇÃO                          | Valor                         | Fm                              |                                                 |                                         |                  |
| Identificador     Descrição do Item (resumo)       4011     SOFTWARE TS-SISREG marca: TS-SISREG modelo:<br>2014                                                                                                    | SubClasse<br>EM TRANSIÇÃO                          | Valor                         | Em                              |                                                 |                                         |                  |
| Identificador         Descrição do Item (resumo)           4011         SOFTWARE TS-SISREG marca: TS-SISREG modelo:<br>2014                                                                                                    | SubClasse<br>EM TRANSIÇÃO                          | Valor                         | Em.                             |                                                 |                                         |                  |
| 4011 SOFTWARE TS-SISREG marca: TS-SISREG modelo:<br>2014                                                                                                    | EM TRANSIÇÃO                                       |                               | Uso/Almoxarifado Vida Útil Anos | Valor Residual Conta Contábil                   | Editar E                                | xcluir           |
| 2014                                                                                                    | 1                                                  | R\$ 570,00                    | Em Uso 👻 Definida 👻 5           | R\$ 0,00 12411010000                            | <b>A</b>                                | ×                |
|                                                                                                    |                                                    |                               |                                 |                                                 |                                         |                  |
|                                                                                                    |                                                    |                               |                                 |                                                 |                                         |                  |
|                                                                                                    |                                                    |                               |                                 |                                                 |                                         |                  |
| Voltar                                                                                                    |                                                    | Cancolar                      |                                 |                                                 |                                         | róvimo           |
| < Vultar                                                                                                    |                                                    |                               |                                 |                                                 |                                         | ioximo .         |
|                                                                                                    |                                                    |                               |                                 |                                                 |                                         |                  |
|                                                                                                    |                                                    |                               |                                 |                                                 |                                         |                  |

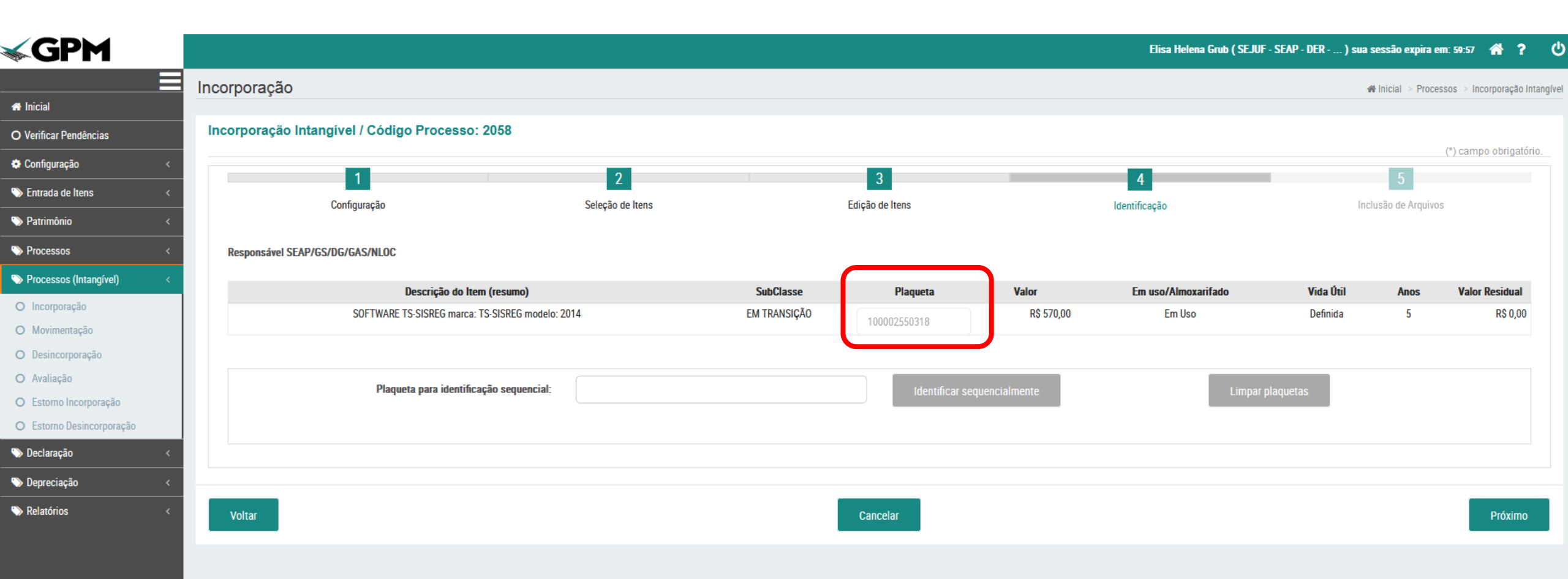

| <b>GPM</b>                |   | 0                                 |                                                                                                    |                                                  |                  |                   |           | Elis         | a Helena Grub ( SEJUF - SEAP - DER ) sua sessão expira em: 59:45 🛛 🏾 🧍 🧌 |
|---------------------------|---|-----------------------------------|----------------------------------------------------------------------------------------------------|--------------------------------------------------|------------------|-------------------|-----------|--------------|--------------------------------------------------------------------------|
|                           |   | Incorporação                      | Anexar Arquivos                                                                                                    |                                                  |                  |                   |           | х            | # Inicial ⇒ Processos ⇒ Incorporação Intangle                            |
| A Inicial                 |   |                                   |                                                                                                    |                                                  |                  |                   | (*) campo | obrigatório. |                                                                          |
| O Verificar Pendências    |   | Aiquito enviado com sucesso:      | Documento.                                                                                                    |                                                  |                  |                   |           |              |                                                                          |
| 🏶 Configuração            | < | Incorporação Intangível / Cóc     | Tipo: *                                                                                                    |                                                  |                  |                   |           |              |                                                                          |
| 📎 Entrada de Itens        | < |                                   | Termo de Desincorporação pa                                                                                                    | ra Reclassificação                               |                  |                   |           | •            | (*) campo obrigatório.                                                   |
| 👒 Patrimônio              | < | 1                                 | Descrição: *                                                                                                    |                                                  |                  |                   |           |              | 5                                                                        |
| Processos                 | < | Configuração                      | Convertient Convertient Conver |                                                  |                  |                   |           |              | Inclusão de Arquivos                                                     |
| 👒 Processos (Intangível)  | < | Responsável SFAP/GS/DG/GAS/NI O   | Caminho: *                                                                                                    |                                                  |                  |                   |           |              |                                                                          |
| O Incorporação            |   | Responsarer sent 703/00/00/3/1120 | Procurar Nenhum arquivo s                                                                                                    | elecionado.                                      |                  |                   |           |              |                                                                          |
| O Movimentação            |   | Anexos                            |                                                                                                    |                                                  |                  |                   |           |              |                                                                          |
| O Desincorporação         |   |                                   |                                                                                                    |                                                  |                  |                   |           |              |                                                                          |
| O Avaliação               |   |                                   |                                                                                                    |                                                  | Anexar           |                   |           |              |                                                                          |
| O Estorno Incorporação    |   |                                   |                                                                                                    |                                                  |                  |                   |           |              |                                                                          |
| O Estorno Desincorporação |   |                                   | Descrição                                                                                                    | Тіро                                             | Data Anexo       | Usuário           | Download  | Excluir      |                                                                          |
| 📎 Declaração              | < | Anexos: (0) I                     | termo 2104585.pdf                                                                                                    | Termo de Desincorporação para<br>Reclassificação | 16/11/2022 11:13 | Elisa Helena Grub | *         | ×            |                                                                          |
| 🐃 Depreciação             | < |                                   |                                                                                                    |                                                  |                  |                   |           |              |                                                                          |
| Nelatórios                | < | Voltar                            |                                                                                                    |                                                  |                  |                   |           | Voltar       | Concluir                                                                 |

### Etapa de finalização

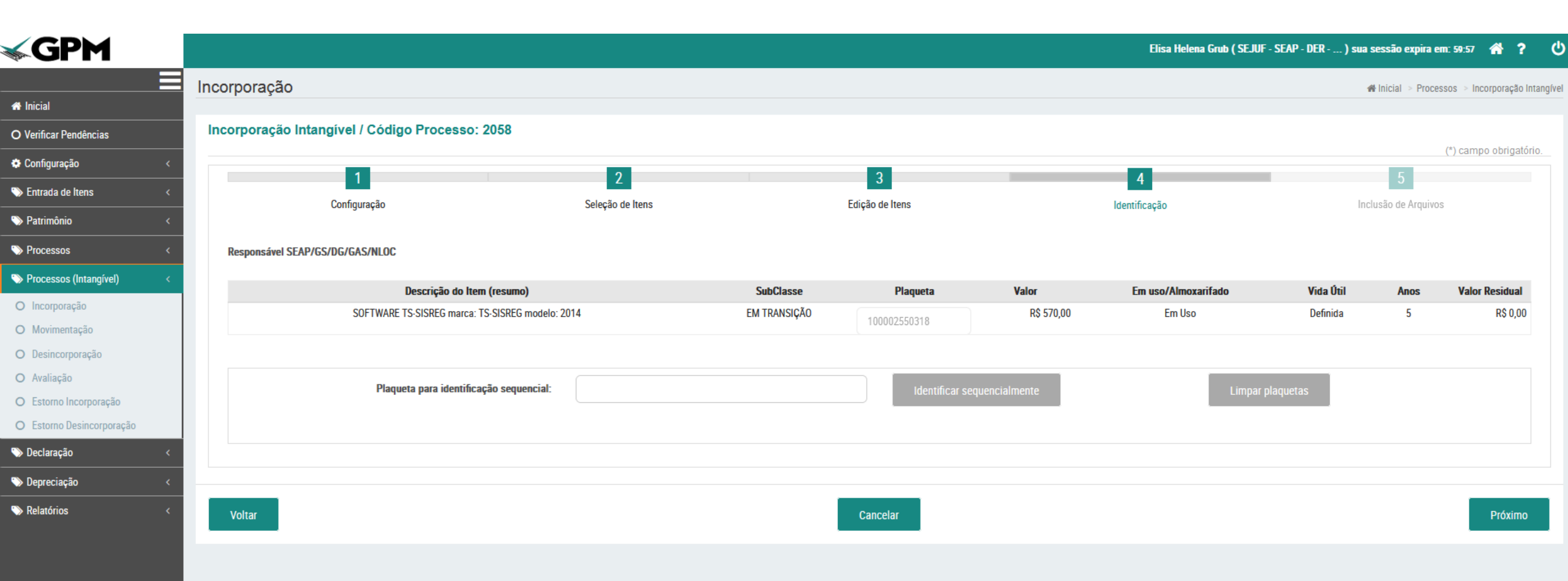

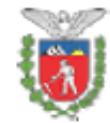

#### Governo do Estado do Paraná SECRETARIA DE ESTADO DA ADMINISTRAÇÃO E DA PREVIDÊNCIA SEAP/GS/DG/GAS/NAOLOCALIZADOS

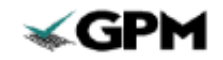

GESTÃO PATRIMONIAL DE BENS MÓVEIS

#### TERMO DE INCORPORAÇÃO DE ATIVO INTANGÍVEL

| Data:      | 16/11/2022 |
|------------|------------|
| Número:    | 674        |
| Protocolo: |            |

| DADOS DA UNIDADE                                           |                                                        |  |  |  |  |  |
|------------------------------------------------------------|--------------------------------------------------------|--|--|--|--|--|
| Nome:                                                      | SEAP/GS/DG/GAS/NAOLOCALIZADOS                          |  |  |  |  |  |
| CNPJ:                                                      | 77.071.579/0001-08                                     |  |  |  |  |  |
| Endereço:                                                  | Rua Jacy Loureiro de Campos S/N PALACIO DAS ARAUCARIAS |  |  |  |  |  |
| Município:                                                 | Curitiba                                               |  |  |  |  |  |
| Responsável Legal:                                         | Elisangela Braz                                        |  |  |  |  |  |
|                                                            | DADOS DA INCORPORAÇÃO                                  |  |  |  |  |  |
| Tipo Incorporação:                                         | Reclassificação                                        |  |  |  |  |  |
| Processo Licitatório:                                      |                                                        |  |  |  |  |  |
| Nº do Processo de Desincorporação<br>para Reclassificação: | 2104585                                                |  |  |  |  |  |
| Conta Contábil:                                            | 12411010000                                            |  |  |  |  |  |
| Data Nota Fiscal:                                          |                                                        |  |  |  |  |  |
| Nº Nota Fiscal:                                            |                                                        |  |  |  |  |  |
| Responsável pela Unidade/Setor<br>Receptor:                | Elisangela Braz                                        |  |  |  |  |  |
| Responsável pelo processo de<br>incorporação (EMISSOR)     | Elisa Helena Grub                                      |  |  |  |  |  |
|                                                            | OBSERVAÇÕES                                            |  |  |  |  |  |
| este                                                       |                                                        |  |  |  |  |  |

#### CLÁUSULA PRIMEIRA - DO(S) INTANGÍVEL(NS) INCORPORADO(S)

O EMISSOR declara, para fins de direito, que incorporou ao patrimônio do Órgão/Entidade o(s) bem(ns) intangível(is) discriminado(s) a seguir:

| N° | Plaqueta     | Descrição do Item                                    | Status | Vida Útil | Valor Líquido |
|----|--------------|------------------------------------------------------|--------|-----------|---------------|
| 1  | 100002550318 | SOFTWARE TS-SISREG marca: TS-<br>SISREG modelo: 2014 | Em Uso | 5         | R\$ 570,00    |
|    |              |                                                      |        | TOTAL:    | R\$ 570,00    |